## PUEBLO BONITO APP

#### Proceso de Registro

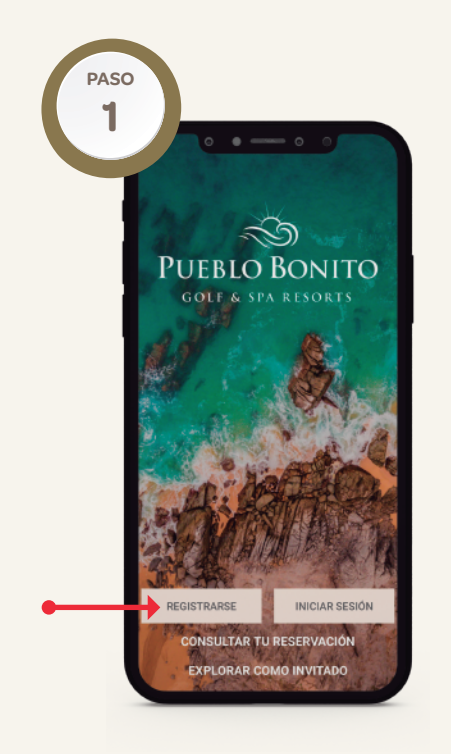

En la página principal, presione el botón **Registrar** y elija alguna de las plataformas que se mencionan.

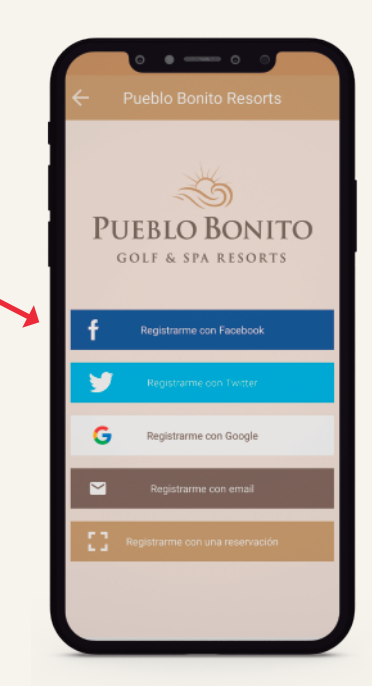

**Facebook / Twitter / Gmail:** En automático tomará los datos que tiene dados de alta en la plataforma para originar su registro.

**Correo electrónico**: Le solocitará que ingrese sus datos manualmente.

**Reservación**: En este apartado podrá elegir entre registrarse con un código QR, número de habitación y apellido, en caso de estar en alguna de nuestras propiedades, o con su número de reservación de Pueblo Bonito.

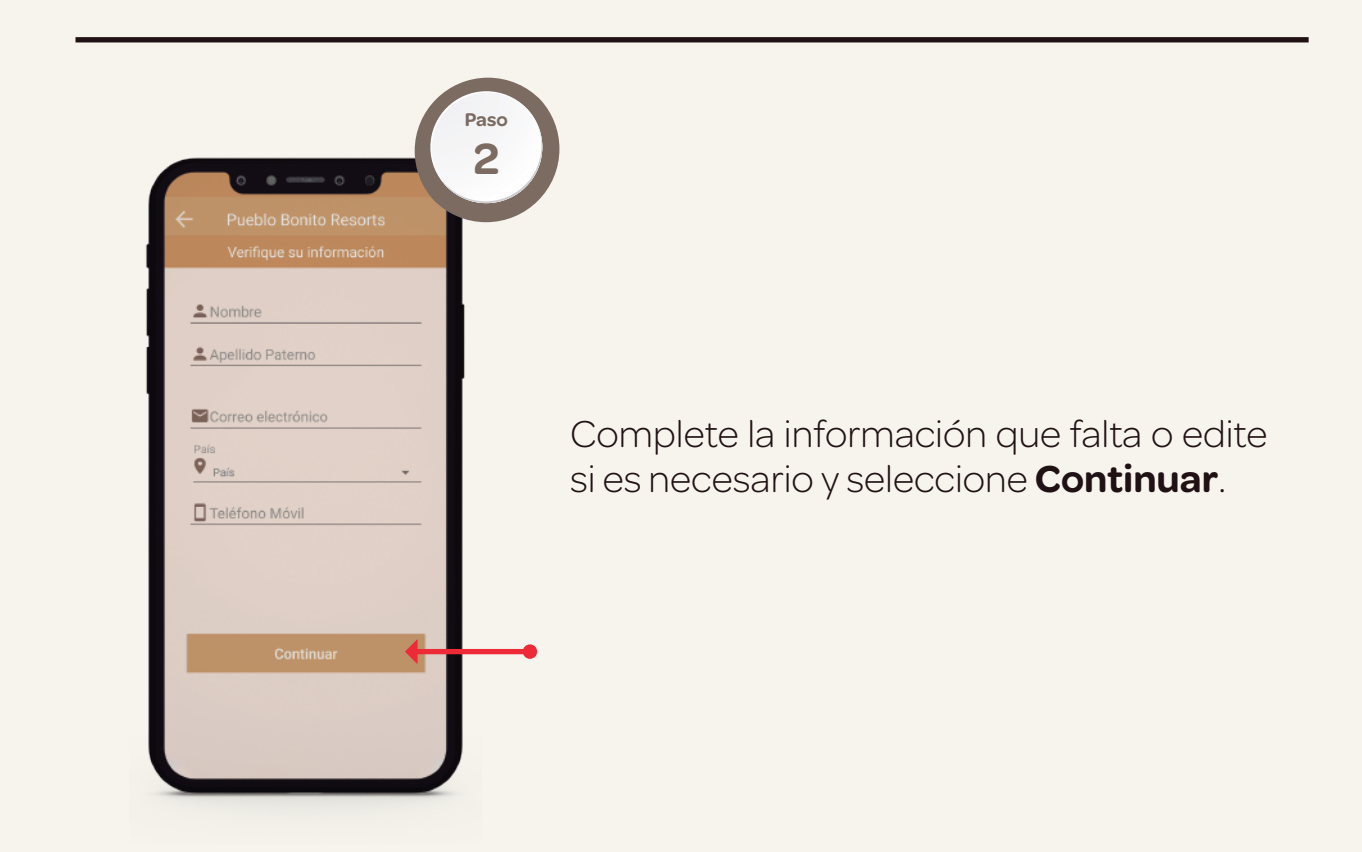

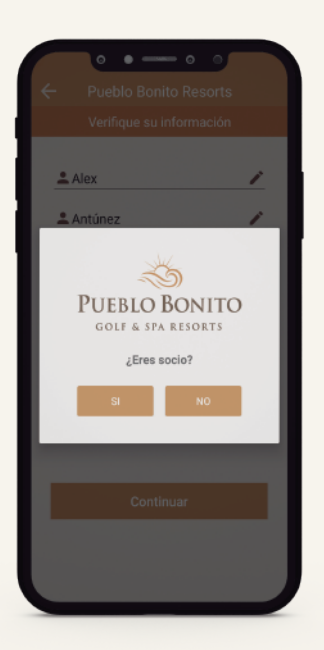

Confirme si es dueño y complete los datos solicitados. Al concluir presione **Continuar**.

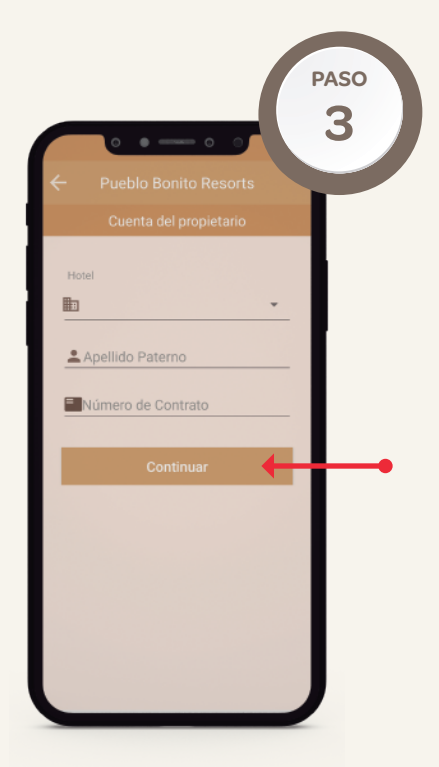

1. **Hotel**. Seleccione el resort donde adquirió su membresía.

2. **Número de contrato**. Su número de contrato consta de 8 dígitos, los primeros 2 dígitos identifican a la propiedad donde es dueño y los últimos 6 dígitos son su número de contrato.

3. **Apellido.** Su apellido tiene que ser el mismo que tiene dado de alta en su contrato.

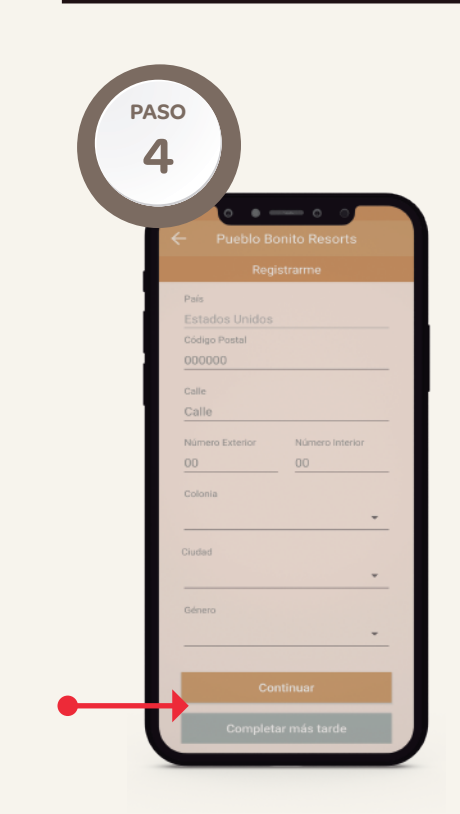

Complete la información solicitada durante o después de su registro, seleccionando **Continuar** o **Completar más tarde** y concluya su proceso.

Usted recibirá un correo electrónico y/o un SMS para confirmar su registro.

Diríjase a su correo electrónico/Mensajes y confirme su cuenta. Regrese a la app y comience a disfrutar de los beneficios.

¿Necesita ayuda? Contáctenos al correo **appsupport@pueblobonito.com** o con nuestro departamento de servicio al socio para verificar o actualizar su información al correo **memberservices@pueblobonito.com** 

# PUEBLO BONITO APP

Siga los siguientes pasos para registrarse con un código QR

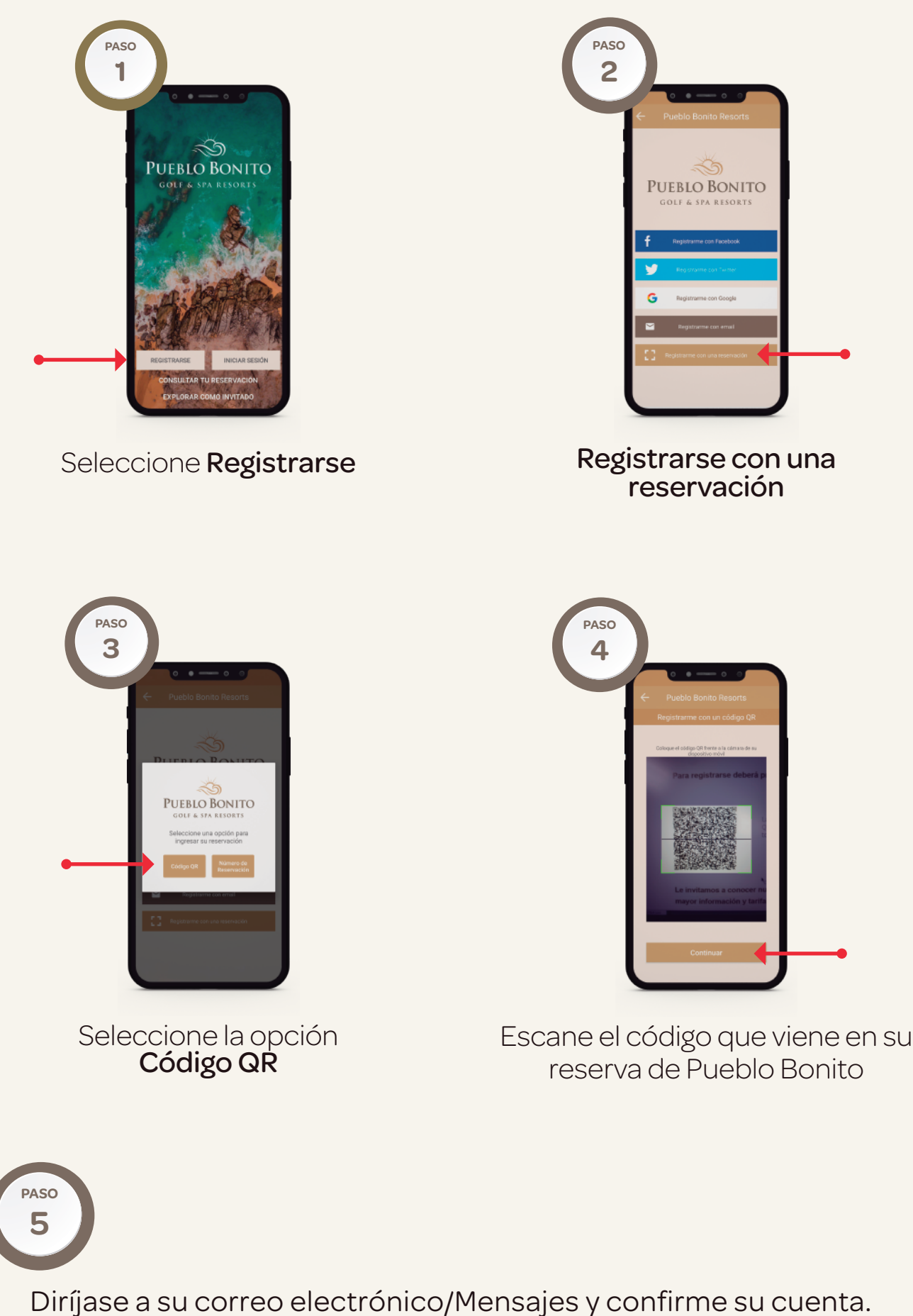

Regrese a la app y comience a disfrutar de los beneficios.

¿Necesita ayuda? Contáctenos al correo **appsupport@pueblobonito.com** o con nuestro departamento de servicio al socio para verificar o actualizar su información al correo **memberservices@pueblobonito.com** 

## PUEBLO BONITO APP

#### Siga los siguientes pasos para registrarse con un número de habitación o reservación de Pueblo Bonito

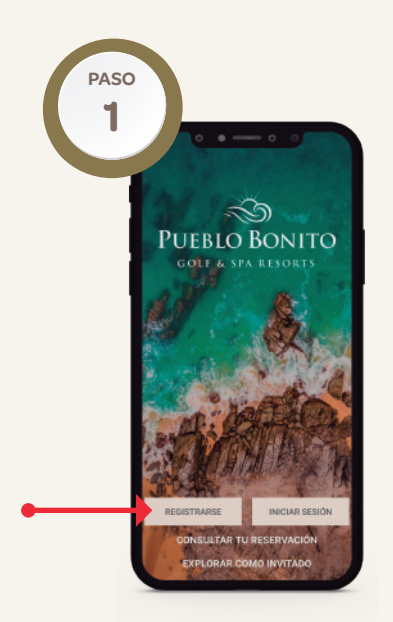

Seleccione **Registrarse** 

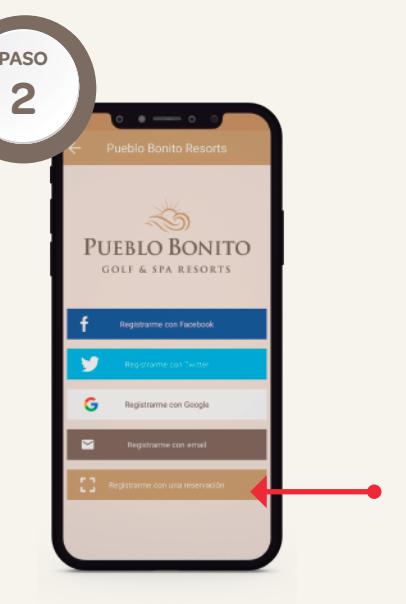

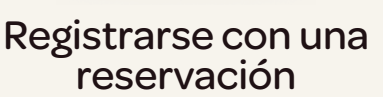

Seleccione la opción **Número de reservación** 

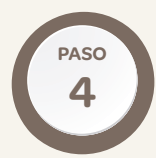

### Complete la siguiente información

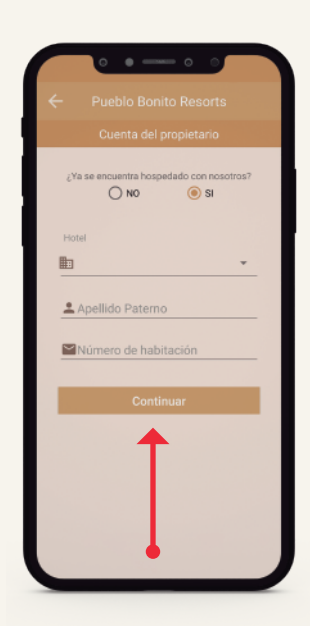

**Hotel:** Seleccione el resort donde se encuentra hospedado o tiene su reserva.

**Apellido**: Escriba el apellido bajo el cual se encuentra la reservación.

### Si se encuentra en alguna de nuestras propiedades:

**Si**: Ingrese el número de habitación **No**: Ingrese su número de reservación de Pueblo Bonito

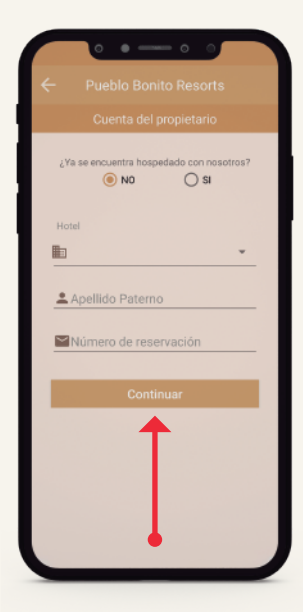

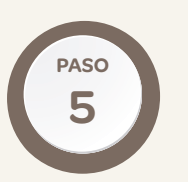

Diríjase a su correo electrónico/Mensajes y confirme su cuenta. Regrese a la app y comience a disfrutar de los beneficios.

¿Necesita ayuda? Contáctenos al correo **appsupport@pueblobonito.com** o con nuestro departamento de servicio al socio para verificar o actualizar su información al correo **memberservices@pueblobonito.com**